1. Accedere al proprio Stream (basta cliccare sul video caricato su Elly). Selezionare i tre pallini evidenziati

|                                                                                           |                             | Interattività                         |                                                                        |  |
|-------------------------------------------------------------------------------------------|-----------------------------|---------------------------------------|------------------------------------------------------------------------|--|
|                                                                                           |                             | + Aggiungi modulo                     |                                                                        |  |
| Riproduci                                                                                 | © <i>□ ∕</i>                | È possibile renc<br>l'aggiunta di son | dere i video più coinvolgenti con<br>daggi e quiz con Microsoft Forms. |  |
| lettagli                                                                                  |                             | Altri video da video personali        |                                                                        |  |
| Velcome Prof.ssa Valenti<br>ubblicato il 29/05/2020 da Manuela Raimondi 🛛 🛃 Società 3⊙ 0♡ |                             | 05:28                                 | Chiamata con Simonetta Anna V<br>2 visualizzazioni                     |  |
| 🖻 Condividi 🖺 Aggiungi alla watchlist ♡ Mi piale …                                        | 🎯 Visualizza impostazioni 🗸 | 56:25                                 | Recap situazione formazione e re<br>6 visualizzazioni                  |  |
| 0 commenti                                                                                |                             |                                       | Riunione in "Generale"<br>0 visualizzazioni                            |  |
| commenti sono stati disabilitati dal proprietario del video                               |                             |                                       | Riunione in "General"<br>2 visualizzazioni                             |  |

2. Selezionare "Aggiorna dettagli del video"

|                                                                |                                          |                                                  | Interattività                          |                                                                        |
|----------------------------------------------------------------|------------------------------------------|--------------------------------------------------|----------------------------------------|------------------------------------------------------------------------|
|                                                                |                                          |                                                  | + Aggiungi modulo                      |                                                                        |
| ●<br>▶ 44) 001 / 5:22                                          |                                          | \$ = <i>/</i>                                    | È possibile renc<br>l'aggiunta di sono | lere i video più coinvolgenti con<br>taggi e quiz con Microsoft Forms. |
| Dettagli                                                       |                                          |                                                  | Altri video da video pe                | ersonali                                                               |
| Welcome Prof.ssa Valenti<br>Publicato il 29/05/2020 da Manuela | a Raimondi <mark>a?</mark> Società 3⊕ 0♡ |                                                  | 05:28                                  | Chiamata con Simonetta Anna V<br>2 visualizzazioni                     |
| 순 Condividi 티 Aggiungi al                                      | la watchlist 🛇 Mi piace …                | <br>🛞 Visualizza impostazioni $ \smallsetminus $ | 5625                                   | Recap situazione formazione e re<br>6 visualizzazioni                  |
| 0 commenti                                                     | Gruppi/canali collegati                  |                                                  |                                        | Riunione in "Generale"<br>0 visualizzazioni                            |
| l commenti sono stati disabilita                               | Aggiorna dettagli del video              | _                                                | 00:39                                  | Riunione in "General"<br>2 visualizzazioni                             |
|                                                                | → Sostituisci video                      |                                                  | 03:37                                  | Riunione in "Generale"                                                 |
|                                                                | Elimina                                  |                                                  | 00:13                                  | 0 visualizzazioni                                                      |
|                                                                |                                          |                                                  |                                        | Riunione in "Generale"<br>0 visualizzazioni                            |

3. Se si vuole disabilitare la trascrizione automatica, deselezionare la spunta nel riquadro evidenziato. Poi cliccare su Applica.

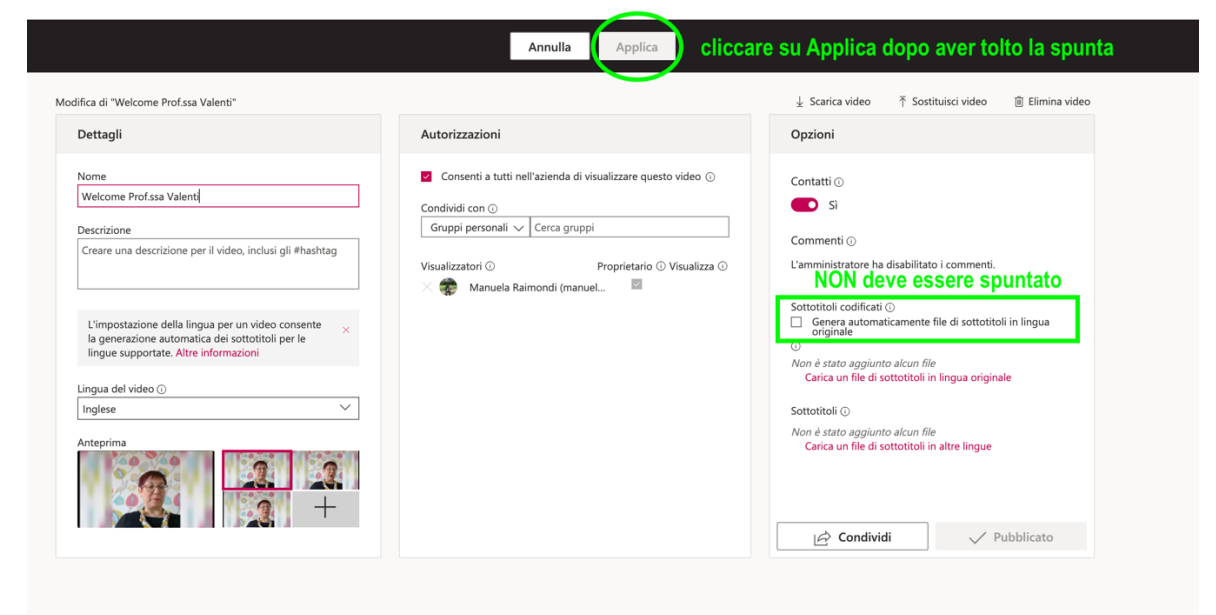

Viceversa, se si vuole abilitare la trascrizione, prima selezionare la lingua nella prima colonna e poi abilitare la casellina per "sottotitoli codificati"